#### User Manual of Motorized Recessed In-Ceiling Projection Screen

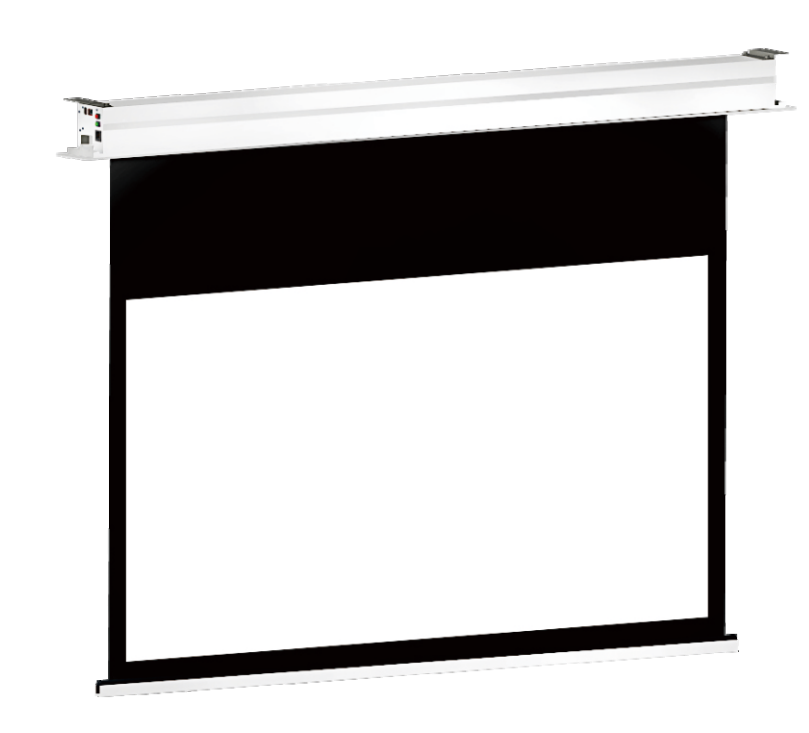

Note: Please follow the instructions in this manual and keep it for future reference.

# Matters Needing Attention

# Important Note

Warning Please observe the following instructions, as incorrect installation and improper use may lead to mechanical failure or personal injury.

### Installation Notes

1.Please handle with care to avoid damage.

2.Do not use in a wet environment.

3.Keep away from fire/heat.

4.Do not attempt to service or modify this unit without professional assistance.

5.Make sure the voltage is consistent. Incorrect connection of wires may result in leaks or fires.6.To avoid damaging the screen, do not fold the screen or touch the screen directly with your hands, tools, or any other abrasive/sharp object.

7.When not in use, retract the screen to protect the optical surface.

8.Do not run the screen continuously as the motor has an anti-overheating function and will shut down. 9.Keep the screen horizontally.

When installing or repairing please use a professional.

Please do not take off the head-caps to avoid electric shock.

• We will not be responsible for damages done due to user error or false operation.

#### <u>Please do not adjust the limit by yourself</u>

### Cleaning

Do not use detergents or harsh chemicals to clean screen material. A soft cloth and mild soap can clean dust and dirt off the screen material. A cotton cloth can be used to gently wipe dust off of the screen.

### Contents

| Attentic  | on                                |    |
|-----------|-----------------------------------|----|
| Introdu   | ction                             |    |
| Data      |                                   |    |
| Installat | tion                              |    |
|           | Parts Included                    |    |
|           | Method 1: Hanging Installation    |    |
|           | Method 2: Concealed Installation  |    |
| Usage     |                                   |    |
|           |                                   | 12 |
| Remote    | Control                           | 13 |
|           | Control Mode                      | 13 |
|           | Match Code                        | 14 |
|           | Intelligent Controller            | 13 |
|           | How to Check and Remove the Fault |    |
| Commo     | n Faults and Maintenance          |    |

| How to Check and Remove the Fault | <br>17 |
|-----------------------------------|--------|

### Introduction

Elegant appearance can perfectly match the application environment; user-friendly separated structure; built-in patented anti-vibration block and super silent tubular motor can effectively reduce the noise by 80%; hidden elasticity design ensures the screen merge with the ceiling when not in use.

#### Fashionable and Practical

Excellent designs and stylish concepts make it fashionable and elegant. The both-side trim panels are installed with special design, easy to operate.

#### High Performance

It is equipped with high-speed high-performance silent tubular motor and anti-vibration system.

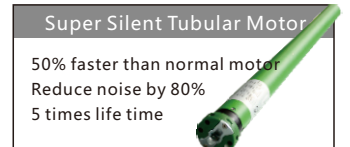

Remote Control Transmitter Introduction

#### This product adopts QuietTuning technology:

1.Noise Control Motor: Anti-vibration silent tubular motor

2.Screen Roller Automatic Shock Absorption Design: Moving parts and fixed parts are connected, so the vibration of moving parts is absorbed, to reduce noise and vibration caused by resonance of motor and the casing.
3.Screen Retracting Mute Design: The built-in sound-absorption strip can reduce the noise caused by the movement of the screen and the casing.

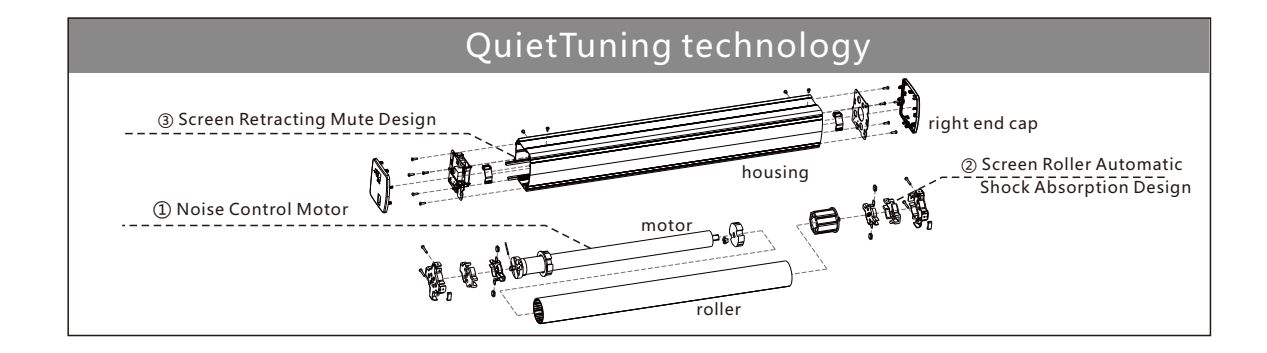

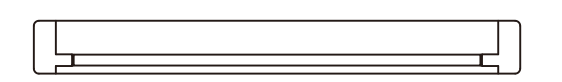

### Luxury Aluminum Casing **Motorized Screen**

#### Standard Configuration

Screen: HD Screen Motor: high quality synchronous motor, stable and durable Casing: Aluminum Casing

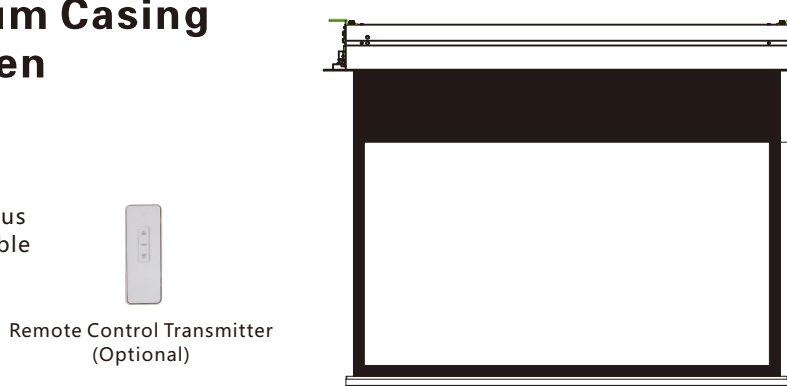

#### Appearance Design

Delicate and exquisite appearance, and aluminum casing are suitable for modern family.

#### Stable Motor

Equipped with high quality synchronous motor, to ensure smooth operation.

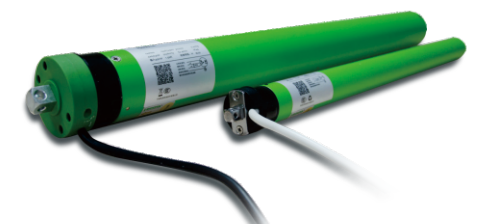

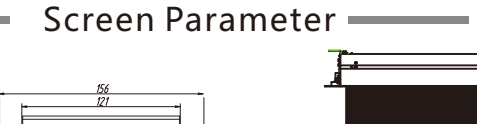

• 10

٠ 

ń

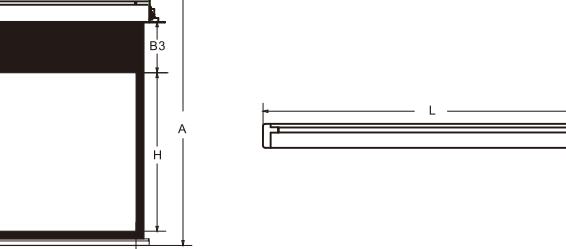

| Format Size                           |                  | View Area |        | Top Black<br>Border | ( Total Total Length L<br>Height (mm) |         | slotting Length<br>(mm) |         | slotting<br>Width | Package Size (mm) |              | Weight       |      |
|---------------------------------------|------------------|-----------|--------|---------------------|---------------------------------------|---------|-------------------------|---------|-------------------|-------------------|--------------|--------------|------|
| · · · · · · · · · · · · · · · · · · · | 0120             | W (mm)    | H (mm) | B3 (mm)             | A (mm)                                | Standar | Tensioned               | Standar | Tensioned         | (mm)              | Standar      | Tensioned    | (KG) |
| 4:3                                   | 80" (1625*1219)  | 1625      | 1219   | 400                 | 1850                                  | 2000    | 2165                    | 1975    | 2140              | 132               | 211*223*2150 | 211*223*2315 | 18   |
|                                       | 100" (2032*1524) | 2032      | 1524   | 250                 | 2000                                  | 2407    | 2572                    | 2382    | 2547              | 132               | 211*223*2557 | 211*223*2722 | 21   |
|                                       | 120" (2438*1828) | 2438      | 1828   | 150                 | 2207                                  | 2813    | 2978                    | 2788    | 2953              | 132               | 211*223*2963 | 211*223*3128 | 24   |
|                                       | 150" (3048*2286) | 3048      | 2286   | 100                 | 2615                                  | 3423    | 3588                    | 3398    | 3563              | 132               | 211*223*3573 | 211*223*3738 | 29   |
|                                       | 160" (3251*2438) | 3251      | 2438   | 100                 | 2767                                  | 3626    | 3791                    | 3601    | 3766              | 132               | 211*223*3776 | 211*223*3941 | 30   |
|                                       | 170" (3454*2590) | 3454      | 2590   | 100                 | 2949                                  | 3829    | 3994                    | 3804    | 3969              | 132               | 211*223*3979 | 211*223*4144 | 32   |
| 16:9                                  | 80" (1771*996)   | 1771      | 996    | 625                 | 1850                                  | 2146    | 2311                    | 2121    | 2286              | 132               | 211*223*2296 | 211*223*2461 | 19   |
|                                       | 92" (2036*1145)  | 2036      | 1145   | 475                 | 1850                                  | 2411    | 2576                    | 2386    | 2551              | 132               | 211*223*2561 | 211*223*2726 | 21   |
|                                       | 100" (2213*1245) | 2213      | 1245   | 375                 | 1850                                  | 2588    | 2753                    | 2563    | 2728              | 132               | 211*223*2738 | 211*223*2903 | 22   |
|                                       | 110" (2435*1369) | 2435      | 1369   | 400                 | 1998                                  | 2810    | 2975                    | 2785    | 2950              | 132               | 211*223*2960 | 211*223*3125 | 23   |
|                                       | 120" (2656*1494) | 2656      | 1494   | 280                 | 2003                                  | 3031    | 3196                    | 3006    | 3171              | 132               | 211*223*3181 | 211*223*3346 | 25   |
|                                       | 130" (2877*1618) | 2877      | 1618   | 150                 | 1997                                  | 3252    | 3417                    | 3227    | 3392              | 132               | 211*223*3402 | 211*223*3567 | 26   |
|                                       | 135" (2988*1681) | 2988      | 1681   | 150                 | 2060                                  | 3363    | 3528                    | 3338    | 3503              | 132               | 211*223*3513 | 211*223*3678 | 27   |
|                                       | 150" (3320*1867) | 3320      | 1867   | 150                 | 2246                                  | 3695    | 3860                    | 3670    | 3835              | 132               | 211*223*3845 | 211*223*4010 | 30   |
|                                       | 160" (3542*1992) | 3542      | 1992   | 150                 | 2371                                  | 3917    | 4082                    | 3892    | 4057              | 132               | 211*223*4067 | 211*223*4232 | 32   |
|                                       | 170" (3763*2116) | 3763      | 2116   | 150                 | 2495                                  | 4138    | 4303                    | 4113    | 4278              | 132               | 211*223*4288 | 211*223*4453 | 34   |

(Optional)

### Installation

# Part Included

Our company reserves the right to the accessories contained in this manual, and we are subject to change without notice.

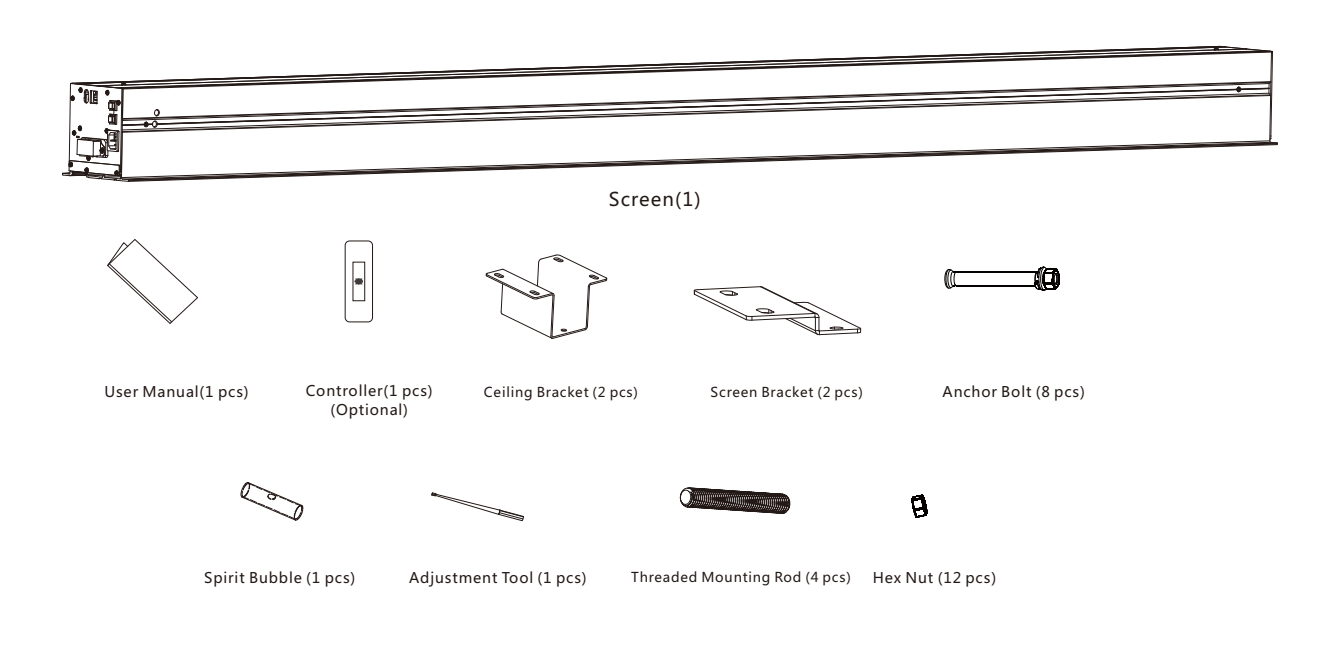

# Installation

# Method 1: Hanging Installation

#### A Warning

Always ensure that the ceiling can support the weight of the screen, in order to avoid the screen from falling off and lead to injuries.

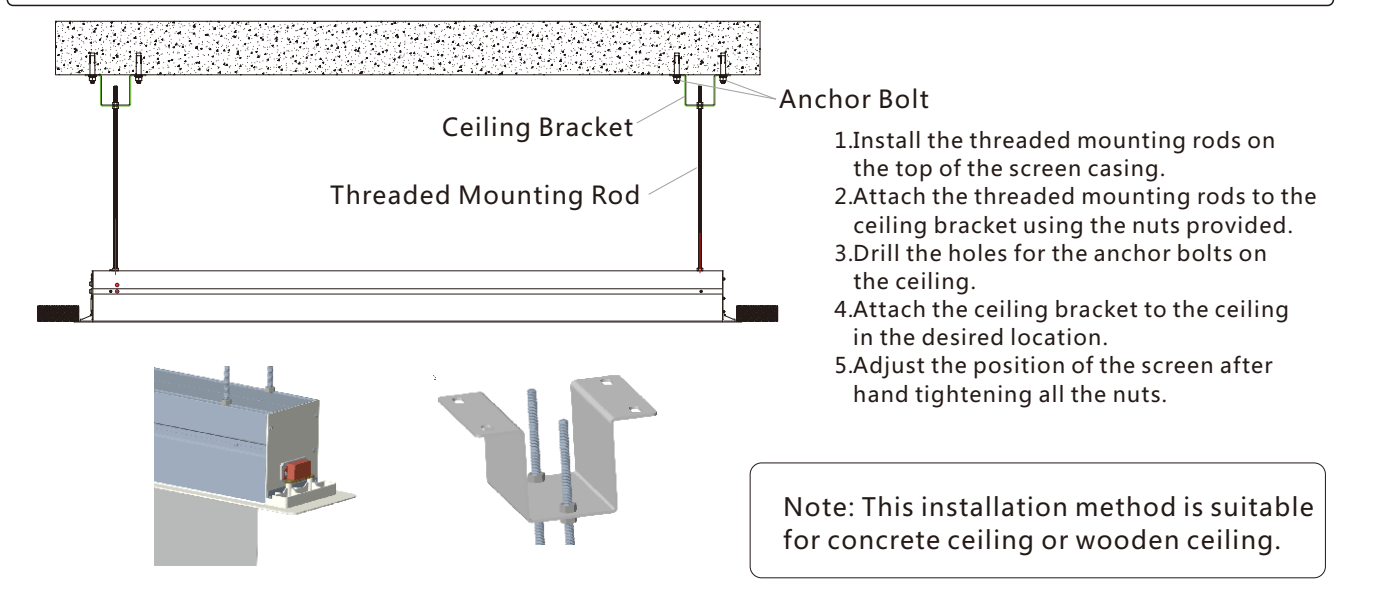

# Installation

## Installation

# Method 2: Concealed Installation

#### <u> ∆</u> <u>Warning</u>

Always ensure that the ceiling can support the weight of the screen, in order to avoid the screen from falling off and lead to injuries.

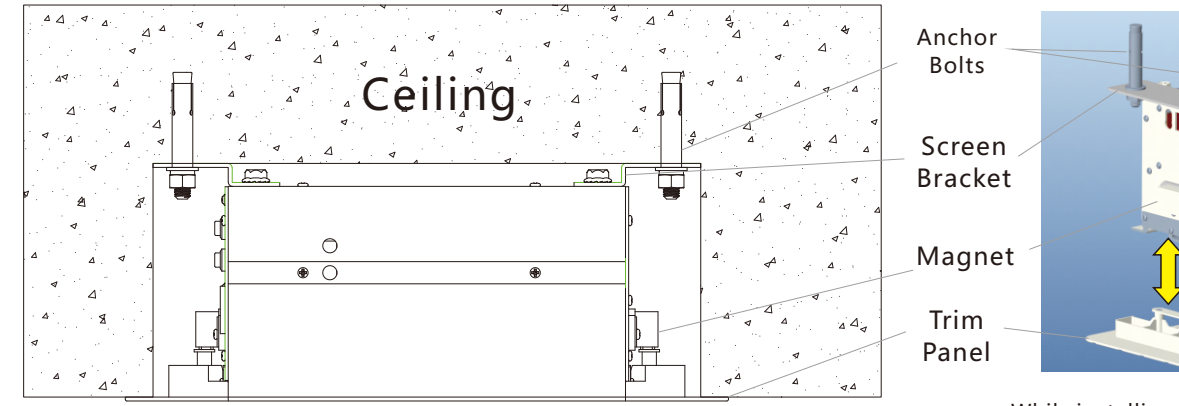

Front View(After installation)

While installing the anchor bolts, the trim panels can be take off.

- 1.Install the screen brackets on the top of
- the screen casing.
- 2.Mark the position of the 4 pcs of anchor
- bolts on the ceiling.
- 3.Drill the holes for the anchor bolts on
- the ceiling.
- 4.Demount the trim panels and attach the screen to the ceiling with the anchor bolts.
- 5.Mount the trim panels.

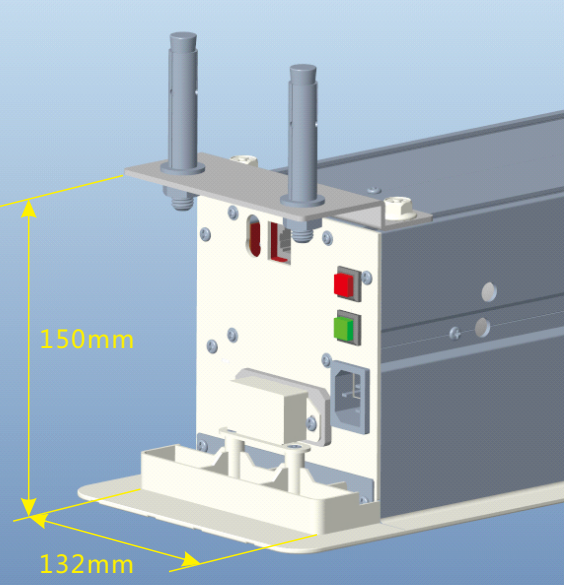

**Ceiling Opening Size** Height:150mm Width:132mm Length: please refer to the data sheet at Page 7.

### Usage

#### How to Use

Manual control and remote control are optional for motorized screens.

I.Manual Control:

Use the manual switch to control the screen up and down.

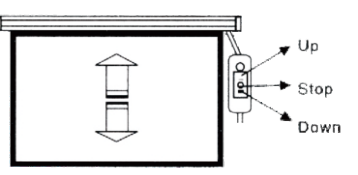

II.Built-in RF Remote Control / External RF Remote Control / IR Remote Control are optional for motorized screens.

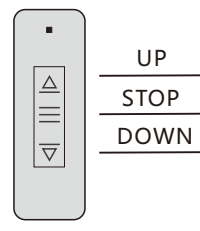

1.Press the "Down" button and the projection surface will lower itself. When it is fully extended it will stop automatically.

- 2.Press the "Up" button and the projection surface will retract into its case. When
- it is fully retracted it will stop automatically.
- 3.Press the "Stop" button to stop manually at an intermediate position.

# Remote Control

Manual Switch

Manual Switch

Power Interface

Down Button

Up Button

### Introduction of Different Control Mode **RF Remote Control** Control distance up to 50m, no limit to direction **IR Remote Control** Control distance 8m, limit to direction ±60° 2 End Cap Control Control distance 8m, limit to direction ±60° $\sim$ TRIC OUTPUT 12V ynchronous Trigger Interface Projector Trigger Cable Computer IR Control Interface External IR Control Receiver Intelligent Controller Central Control/Computer Interface Network Cable Interface (RS485 & Dry Contact) 13

1

3

### **Remote Control**

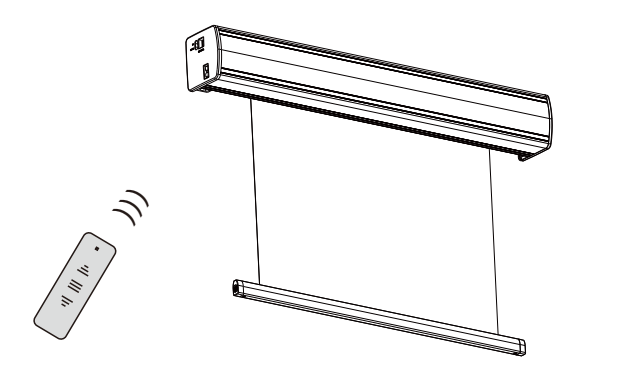

Remote Control

#### DC/AC 12V Power Control

A.DC/AC 12V from off to on, the screen will lower itself automatically. B.DC/AC 12V from on to off, the screen will retract automatically. C.Input Voltage Range: DC/AC 5V--DC/AC 20V

(The remote control has been set up at the factory and should work right away. If this is not the case, you will need to program the remote. )

1. Press the "Up" button for 3 seconds and plug in the receiver. The receiver buzzer will ring which indicates pairing mode has been entered.

2.Stop pressing the "Up" button when the buzzer rings.

3.Press the "Up" button and then release. When the buzzer rings for 3 times quickly, the remote pairing function is complete.

### Control

#### **Central Control**

A.RS485 port setting 1)Baud Rate: 2400 2)Data Length: 8 3)Odd-even Check: N 4)Start Bit: 1 5)Stop Bit: 1

B.Control Code
1) "Up" Command: 0xFF 0xAA 0xEE 0xEE 0xDD
2) "Stop" Command: 0xFF 0xAA 0xEE 0xEE 0xCC
3) "Down" Command: 0xFF 0xAA 0xEE 0xEE 0xEE

**C.Function Control** 

1) "Up" Command: The screen will go up.

2) "Stop" Command: The screen will stop.

3) "Down" Command: The screen will go down.

#### How to Check and Remove the Fault

| Fault                                                                              | Analysis                                                                                                    | Solution                                                                                              |
|------------------------------------------------------------------------------------|----------------------------------------------------------------------------------------------------|----------------------------------------------------------------------------------------------------|
| Indicator light of the transmitter<br>flashes but the receiver doesn't<br>respond. | <ol> <li>Check the wiring is connected<br/>correctly or not.</li> <li>Check the transmitter is coded or not.</li> </ol> | A.Connect the wire based on the<br>manual<br>B.Match code between the<br>transmitter and the receiver |
| The transmitter and the receiver<br>work properly but the motor<br>doesn't work.   | Check the motor wiring is connected or not.                                                                             | Connect the wire based on the manual                                                                  |
| Remote control is not sensitive or has no response.                                | Check the batter of the remote controller has run out of power or not.                                                  | Replace a new battery                                                                                 |

# Common Faults and Maintenance

#### How to Check and Remove the Fault

| Phenomenon                                                                       | Analysis                                                                                                    | Solution                                                                                                    |  |  |
|----------------------------------------------------------------------------------|----------------------------------------------------------------------------------------------------|----------------------------------------------------------------------------------------------------|--|--|
| The coreen has no                                                                | Battery is run out of.                                                                                                    | Replace new battery                                                                                              |  |  |
| response while                                                                   | Power line hasn't been connected.                                                                                                    | Ensure the power line is connected.                                                                              |  |  |
| controlling.                                                                     | When the motor runs for an extended<br>period, the motor will stop working for<br>prevent overheating which cause damage<br>to the motor. | Stop operating, wait 15-20 minutes<br>for the motor to cool off and continue<br>use.<br>Adjust the screen limit. |  |  |
| The screen is lower than<br>the setting position or<br>not retracted completely. | Screen limit has ch                                                                                                    | nanged.                                                                                                    |  |  |

How to Adjust the Screen Limit

<u>Please contact the professional for help. Do not adjust the screen limit by yourself.</u>